# **TEAMS User Management**

• Go to TEAMS (<u>https://teams.tcsg.edu</u>). Enter your username and password and click on Sign In.

|                                           | Login to your account here                                                                                                    |
|-------------------------------------------|----------------------------------------------------------------------------------------------------|
|                                           | 1 nraval                                                                                                    |
|                                           | • •••••                                                                                                    |
|                                           | Sign in                                                                                                    |
| TESCEARD ALER MUNICIPALITY SISTEM         |                                                                                                    |
|                                           |                                                                                                    |
| Welc                                      | ome to TCSG Early Alert Management System ~ TEAMS                                                                                                    |
| TEAMS application combines Real-Tii<br>Fa | ne and Human Analytics sourced from College Personnel into a collaborative system designed to enhance academic performance, retention, and on-time degree completion.<br>Icuity and staff collectively communicate to provide tools that can generate successful and measurable outcomes in student achievement. |

• Click the User Management tab. To load the TEAMS User Management module, click on the link referred by here.

| Alerts 👻                                                                                                    | Submit Alert                                                                                                    | Reports                    | College Admin 👻                                                                                                    | User Management                                                                                                    |
|----------------------------------------------------------------------------------------------------|----------------------------------------------------------------------------------------------------|----------------------------|----------------------------------------------------------------------------------------------------|----------------------------------------------------------------------------------------------------|
| User Mana                                                                                                    | gement                                                                                                    |                            |                                                                                                    |                                                                                                    |
|                                                                                                    |                                                                                                    |                            |                                                                                                    |                                                                                                    |
| To load the                                                                                                    | TEAMS User Mar                                                                                                    | agement mor                | lule nlesse click here                                                                                                    |                                                                                                    |
| ro load ule                                                                                                    |                                                                                                    | agementmod                 | ule, please click liele.                                                                                                    |                                                                                                    |
| User Mana                                                                                                    | gement Reports                                                                                                    |                            |                                                                                                    |                                                                                                    |
| Error Repo                                                                                                    | rt for User Account                                                                                                    | ts with Banner             | ID Problems                                                                                                    |                                                                                                    |
| Error Repo                                                                                                    | rt for User Account                                                                                                    | ts                         |                                                                                                    |                                                                                                    |
| Automated                                                                                                    |                                                                                                    | t howo not oro             | atod initial paceword                                                                                                    |                                                                                                    |
| Automated                                                                                                    | User Accounts that                                                                                                    | it have not cre            | ateu initiai passworu.                                                                                                    |                                                                                                    |
| Automated                                                                                                    | User Accounts tha                                                                                                    | it have not cre            | ateu minar passworu.                                                                                                    |                                                                                                    |
| Automateu                                                                                                    | User Accounts tha                                                                                                    | it have not cre            | ateu mitiai passworu.                                                                                                    |                                                                                                    |
| Hege Security Contact - Mana                                                                                                    | User Accounts that                                                                                                    | it have not cre            | ateu muai passworu.                                                                                                    | <u>La - 0.</u>                                                                                                    |
| Ilege Security Contact - Mana<br>tips://teams.tcsg.edu/teams_c<br>Fechnical College                                                                                                    | User Accounts that<br>are TEAMS Users - Internet Explorer<br>VAdmin/AdminAD.exps?tdi.820<br>System of Georgia                                                                                                    | a nave not cre             | Welcome Suzze                                                                                                    | स्ट •©।                                                                                                    |
| lege Security Contact - Mana<br>tps://teams.tcsg.edu/teams.c<br>Technical College<br>Cnowledge Man                                                                                                    | User Accounts that<br>are TEAMS Users - Internet Explorer<br>VAdmin/AdminAD.exps?td=820<br>System of Georgia<br>agement System                                                                                                    | it have not cre            | Welcome Suzze                                                                                                    | स्टन्छ।<br>सरह Moore! Help Desk   Close Application                                                                                                    |
| Automated<br>Illege Security Contact - Mana<br>http://teams.tsg.edu/teams.t<br>Fechnical College<br>Knowledge Mana<br>hange Existing User Cr                                                                                                    | User Accounts that<br>are TEAMS Users - Internet Explorer<br>v/admin//admin/D.arus/Tdi-820<br>System of Georgia<br>argement System<br>Col<br>eate New User                                                                                                    | lege Security Conta        | Welcome Suzze<br>cct - Manage TEAMS Users                                                                                                   | ette Moore! Help Desk   Close Application                                                                                                    |
| Automated<br>lege Security Contact - Mana<br>tps://taams.tegs.edu/taams.e<br>cohnical College<br>Cnowledge Mana<br>hange Existing User Cr                                                                                                    | User Accounts that<br>ge TEAMS Users - Internet Explorer<br>v/admin//admin/D.atus?tdi-820<br>System of Georgia<br>agement System<br>Col<br>eate New User                                                                                                    | lege Security Conta        | Welcome Suzze<br>Inct - Manage TEAMS Users<br>Change Existing Use                                                                           | ette Moore! Help Desk   Close Application                                                                                                    |
| Automated<br>lege Security Contact - Mana<br>tp://tams.tsg.edu/tams_c<br>achnical College<br>fnowledge Man<br>hange Existing User Cr<br>Select User:                                                                                                    | User Accounts that                                                                                                    | lege Security Conta        | Welcome Suzze<br>Inct - Manage TEAMS Users<br>Change Existing Use                                                                           | ette Moorel Help Desk   Close Application                                                                                                    |
| Automated<br>lege Security Contact - Mana<br>tys://teams.teg.edu/teams.e<br>achnical College<br>Knowledge Man<br>hange Existing User Cr<br>Select User:<br>Select User:<br>Select User:                                                                                                    | User Accounts that                                                                                                    | lege Security Conta        | Welcome Suzze<br>Sect - Manage TEAMS Users<br>Change Existing Use<br>College:<br>Japany (820 V)                                             | stte Moorel Help Desk   Close Application<br>ar<br>View/Remove User Gro<br>User's Groups:                                                                             |
| Hege Security Contact - Mana<br>gaz/tamic kag del/tamic<br>control College<br>Chowledge Man<br>hange Existing User cr<br>Select User:<br>Select User<br>Select User<br>Banker Acd, Joe C<br>Banker Acd, Joe C                                                                                                    | User Accounts that as tRAMS Uses - Internet Explorer v/admin/AdminAD.asprilid.s20 System of Georgia agement System Col eate New User First Name: Last Name: Last Name:                                                                                                    | lege Security Conta        | Welcome Suzze<br>Sect - Manage TEAMS Users<br>Change Existing Use<br>College:<br>Jabany (820) ✓<br>Select Ora: Olick to View Users in Excel | tte Moore! Help Desk   Close Application<br>sr<br>View/Remove User Gro-<br>User's Groups:                                                                             |
| Automate Mana<br>lege Security Contact - Mana<br>type//teams.teg.edu/teams.e<br>echnical College<br>Cnowledge Man<br>hange Existing User Cr<br>Select User:<br>Select User:<br>Select User<br>Brown, Bitzabeth (<br>Brown, Elizabeth (<br>Brown, Elizabeth (                                                                                                    | User Accounts that                                                                                                    | lege Security Conta        | Welcome Suzze<br>act - Manage TEAMS Users<br>Change Existing Use<br>College:<br>Ibany (820) V<br>Select Org, Click to View Users in Excel   | ette Moore! Help Desk   Close Application<br>T<br>View/Remove User Gro<br>User's Groups:                                                                              |
| Automated<br>lege Security Contact - Mana<br>typ://team.teg.edu/team.e<br>echnical College<br>Cnowledge Man<br>hange Existing User Cr<br>Select User:<br>Select User:<br>Select User:<br>Select User:<br>Brown, Etzabeth<br>Brown, Etzabeth<br>Brown, Etzabeth<br>Brown, Etzabeth<br>Buchannon, Matte                                                                                                    | User Accounts that                                                                                                    | lege Security Conta        | Welcome Suzze<br>Act - Manage TEAMS Users<br>Change Existing Use<br>College:<br>Jabany (820) v<br>Select Org, Click to View Users in Excel  | est (0)<br>atte Moore! Help Desk   Close Application<br>or<br>View/Remove User Gro<br>User's Groups:                                                                  |
| Automated  Illege Security Contact - Mana  Ityp://tama.teg.adu/tama.e  Fechnical College  Cnowledge Mann  Fechnical College  Cnowledge Mann  Fachnical College  Cnowledge Mann  Fachnical College  Cnowledge Mann  Fechnical College  Fachnical College  Fachnical College  Fechnical College  Fechnical C | User Accounts that age TEAMS Users - Internet Explorer (v/admin/Admin/AD.asps?tid=820 System of Georgia agement System Col eate New User ((samstrong)) an (UBANKERACD) brown) (s (mbuchannon)                                                                                                    | lege Security Conta        | Welcome Suzze<br>act - Manage TEAMS Users<br>Change Existing Use<br>College:<br>Jbany (820) V<br>Select Org. Click to View Users in Excel   | ette Moore! Help Desk   Close Application<br>er<br>View/Remove User Gro-<br>User's Groups:                                                                            |
| Automated  Ilige Security Contact - Mann Itage / Teams tage add / Teams Itage / Teams tage add / Teams Itage / Teams tage add / Teams Itage / Teams tage add / Teams Itage / Teams tage add / Teams Itage / Teams Itage / Teams It | User Accounts that                                                                                                    | lege Security Conta        | Welcome Suzze<br>act - Manage TEAMS Users<br>Change Existing User<br>College:<br>Ibany (620) V<br>Select Org. Click to View Users in Excel  | er<br>View/Remove User Gro<br>User's Groups:                                                                                                    |
| Automated  Ilige Security Contact - Mana  Tachnical College  Cnowledge Man  hange Existing User Cr  Select User:  Select User:  Email Address:  Must be a college em  Select Security Que Enter the answer:                                                                                                    | User Accounts that                                                                                                    | lege Security Conta        | Welcome Suzze<br>act - Manage TEAMS Users<br>Change Existing User<br>College:<br>Ibany (020) v<br>Select Org. Click to View Users in Excel  | ette Moore! Help Desk   Close Application                                                                                                    |
| Automated                                                                                                    | User Accounts the                                                                                                    | lege Security Conta        | welcome Suzze<br>tet - Manage TEAMS Users<br>Change Existing Use<br>College:<br>Ibany (820)<br>Select Org, Click to View Users in Excel     | tte Moore! Help Desk   Close Application  View/Remove User Gro User's Groups:  Select Group from which to Remove U Genove User From Selectef                          |
| Automated                                                                                                    | User Accounts the                                                                                                    | Paccount Delete 19         | welcome Suzze<br>tet - Manage TEAMS Users<br>Change Existing Use<br>College:<br>العمير (20) عنا<br>Select Org, Click to View Users in Excel | tte Moorel Help Desk   Close Application  View/Remove User Gro User's Groups:  Select Group from which to Remove U Remove User From Selectef Sele                     |
| Automated  Ilege Security Contact - Mana Inge /Iteams terg add/tams -  Fechnical College Cnowledge Man  Fechnical College Cnowledge Man  Select User:  Select User:  Select User:  Email Address:  Must be a college emitted of the security Que Enter the answer:  Is Account Locked? (                                                                                                    | User Accounts the<br>a transformer<br>(daming/AdminAD are Tid #20<br>System of Georgia<br>agoment System<br>Col<br>add not/AdminAD are Tid #20<br>Col<br>add not/AdminAD are Tid #20<br>Col<br>add not/AdminAD are Tid #20<br>First Name:<br>(daming transformer)<br>First Name:<br>(daming transformer)<br>Col<br>add not/AdminAD are Tid #20<br>First Name:<br>(daming transformer)<br>Col<br>add not/AdminAD are Tid #20<br>First Name:<br>(daming transformer)<br>Col<br>add not/AdminAD are Tid #20<br>First Name:<br>(daming transformer)<br>Col<br>Add Not AdminAD are Tid #20<br>First Name:<br>(daming transformer)<br>Col<br>Col<br>Add Not AdminAD are Tid #20<br>First Name:<br>(daming transformer)<br>Col<br>Col<br>Col<br>Col<br>Col<br>Col<br>Col<br>Col | P Account Delete Unick Acc | er                                                                                                    | tte Moorel Help Desk   Close Application  Type: User's Groups: User's Groups: User's Group from which to Remove U Genove User From Select Select Select Your College: |

# Add New User to TEAMS:

- I. Click the Create New User tab.
- II. Enter the user's information in each field displayed on the screen. Please note that your college name and number will be automatically displayed in the field Your College.
- III. The username is usually the organizational code of the technical college, followed by underscore, and succeeded by characters preceding
   "@collegename.edu" off the user's email address.
- IV. Click the Create New User button.
- V. The new user should now be viewable on the Change Existing User tab. Proceed to Activate a New Account.

| Technical College System of Georgia<br>Knowledge Management System                                                                  | Welcome Suzzette Moore! Help Desk   Close Application |
|----------------------------------------------------------------------------------------------------|-------------------------------------------------------|
| College Security Contact - Manage TEAMS Users                                                                                       |                                                       |
| Change Existing User Create New User                                                                                                |                                                       |
| Create New User                                                                                                    |                                                       |
| Enter First Name: College or Organization:                                                                                          |                                                       |
| □ Albany (820) ✓                                                                                                    |                                                       |
| If I learname is ano word -onter on Sint Norma                                                                                      |                                                       |
| Enter Username: Email Address:                                                                                                    |                                                       |
|                                                                                                    |                                                       |
| Must be a college email address. We cannot email passwords to non-college email addresses<br>like xxx@yahoo.com or xxx@aol.com etc. |                                                       |
| Create New User                                                                                                    |                                                       |
|                                                                                                    |                                                       |

# Activate a New Account:

- I. Click the Change Existing User tab.
- II. The page will display all current KMS users at your college in the Select User box.
- III. Select the user whose account you just created.

Select User (User Count - Count: 7376):

First Name:

| Raval, Nimisha (nraval)<br>Rawlings, Tamara (trawlings)  | ~ | Nimisha    |
|----------------------------------------------------------|---|------------|
| Rawlins, Kimberly (krawlins)<br>Ray, Ashley (aray)       |   | Last Name: |
| Ray, Courtney (cray)<br>Ray, Jennifer (848_jennifer.ray) | ~ | Raval      |

IV. Enable the account by clicking the box next to Check to Enable/Disable the Account.

Check to Enable/Disable Account (Checked indicates the account is Enabled):  $\blacksquare$ 

V. Send the user an email with instructions for setting their account by clicking the Send User Setup Account Email button.

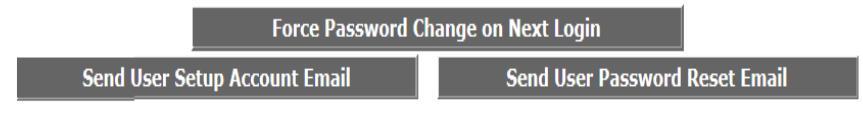

#### Grant user TEAMS access:

- I. Click the Change Existing User tab.
- II. The page will display all current KMS users at your college in the Select User box.
- III. Select the user to be added to the TEAMS College Personnel group.

Select User (User Count - Count: 7376):

First Name:

| Raval, Nimisha (nraval)<br>Rawlings, Tamara (trawlings)  | ^ | Nimisha    |
|----------------------------------------------------------|---|------------|
| Rawiins, Rimberly (Krawiins)<br>Ray, Ashley (aray)       |   | Last Name: |
| Ray, Courtney (cray)<br>Ray, Jennifer (848_jennifer.ray) | ~ | Raval      |

IV. In the Add Users to Selected Groups box, highlight the TEAMS group to which the user should be added. Users need not be granted Level 1 or Level 2 access as just TEAMS College Personnel access grant will suffice for logging on to TEAMS.

| Add User to Grou                   |
|------------------------------------|
| All Groups:                        |
| TEAMS College Personnel            |
| Select Group to which to Add User: |
| Add User To Selected Group         |

#### Add User to Group

V. Click the Add User to Selected Group button.

Add User To Selected Group

### **Reset an Existing User's Password:**

- I. Click the Change Existing User tab.
- II. The page will display all current KMS users at your college in the Select User box.
- III. Select the user whose password needs to be reset.
- IV. Click the Send User Password Reset Email button.

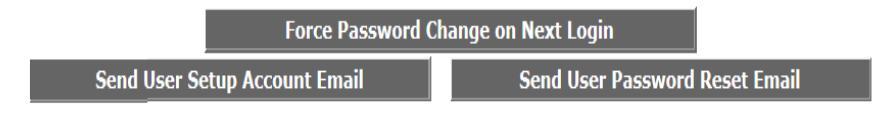

# Unlock an Existing User's Account:

- I. Click the Change Existing User tab.
- II. The page will display all current KMS users at your college in the Select User box.
- III. Select the user whose account needs to be unlocked.
- IV. Unlock the account by clicking the Unlock Account box. Is Account Locked? (Checked indicates the account is locked) Unlock Account